# Anleitung: Musiksammlung erstellen

Es gibt grundsätzlich drei verschiedene Möglichkeiten, um eine Musiksammlung zu erstellen:

- 1. Einzelne Musikstücke/Alben über einen Store (iTunes Store / Play Store) kaufen (siehe nachfolgende Anleitung)
- 2. Abo bei einem Musik-Streaming-Dienst (z.B. Spotify, Google Play Music) kaufen (monatliche Kosten, ca. 15 Franken)
- 3. Musikstücke (z.B. von CD gerippt) vom Computer auf Tablet übertragen.

Im Folgenden eine Anleitung für das Kaufen von Musikstücken über den iTunes Store (iPad/iPhone) und über Play Musik (Android Tablet/Handy) und das Erstellen von Playlists.

## Für die Suche nach passenden Musikstücken helfen folgende Webseiten:

- <u>https://popkultur.de/playlists/</u>
- <u>https://www.was-war-wann.de/musik/</u>
- <u>https://www.plattentests.de/mobile/forum.php?action=showThread&id=86519</u>
- <u>https://www1.wdr.de/fernsehen/doku-am-freitag/unser-land/playlist-unser-land-100.html</u>

## Anleitung für iPad/iPhone (Apple):

Vor dem Erstellen der Musiksammlung: Guthaben (iTunes Guthaben) für das Kaufen von Musik erwerben (Kiosk, Grossverteiler usw.) und aufladen.

## Musik kaufen:

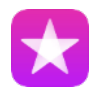

App "iTunes Store" öffnen.

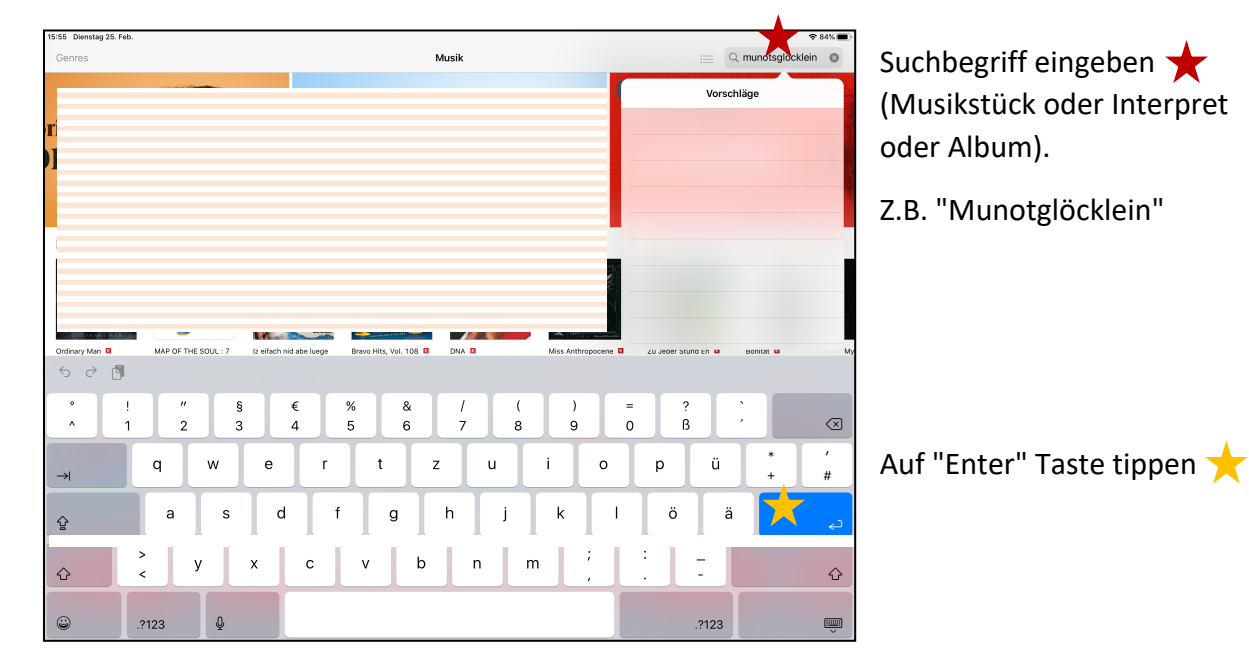

| 16:34 Dienstag 25. Feb.       | হ                 | 80% 🔳 |
|-------------------------------|-------------------|-------|
| Suchen                        | Q munotsglöcklein | 0     |
| Alle Titel Alben              |                   |       |
| Titel Munotspice r - CHF 1.50 |                   |       |
| Alben                         |                   |       |
|                               |                   |       |
| Variaux Artists               |                   |       |
|                               |                   |       |

Direkt Titel  $\star$  oder Album  $\star$ anwählen.

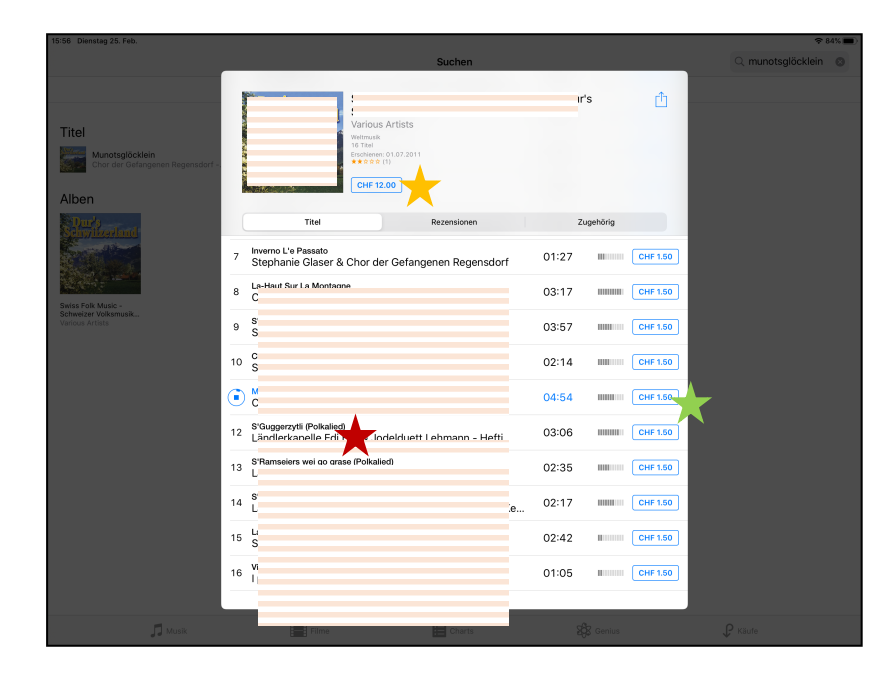

Musikstück durch tippen auf Musikstünt anhören, (empfehlenswert vor Kauf)

Kaufen des Albums oder des einzelnen Stückes durch Tippen auf den Gesamtpreis 🛨 oder auf den Einzelpreis 🛧 eines Musikstückes.

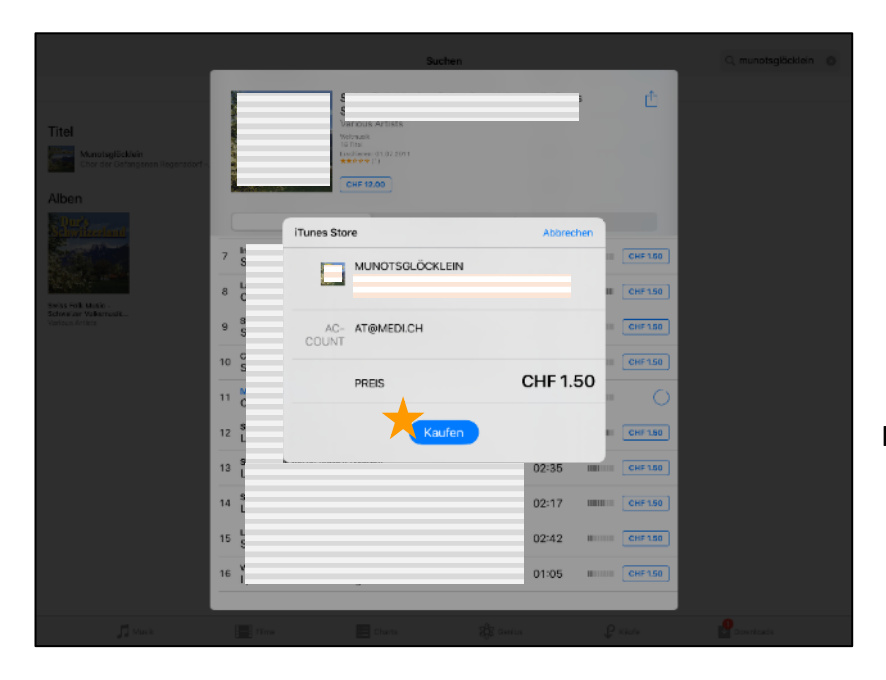

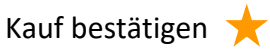

#### **Playliste erstellen:**

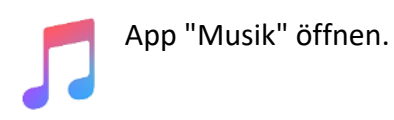

Unten links "Mediathek" anwählen ★

| Fred      | Die Schoensten | Jodellieder | Unv         | ergessliche | Bewegung / Tanz | Schlager |   |  |
|-----------|----------------|-------------|-------------|-------------|-----------------|----------|---|--|
| Mediathek | 🖤 Für dich     | 🞵 Entdecken | ((*)) Radio | Q Suchen    | K. Wiede        | ergabe   | ► |  |

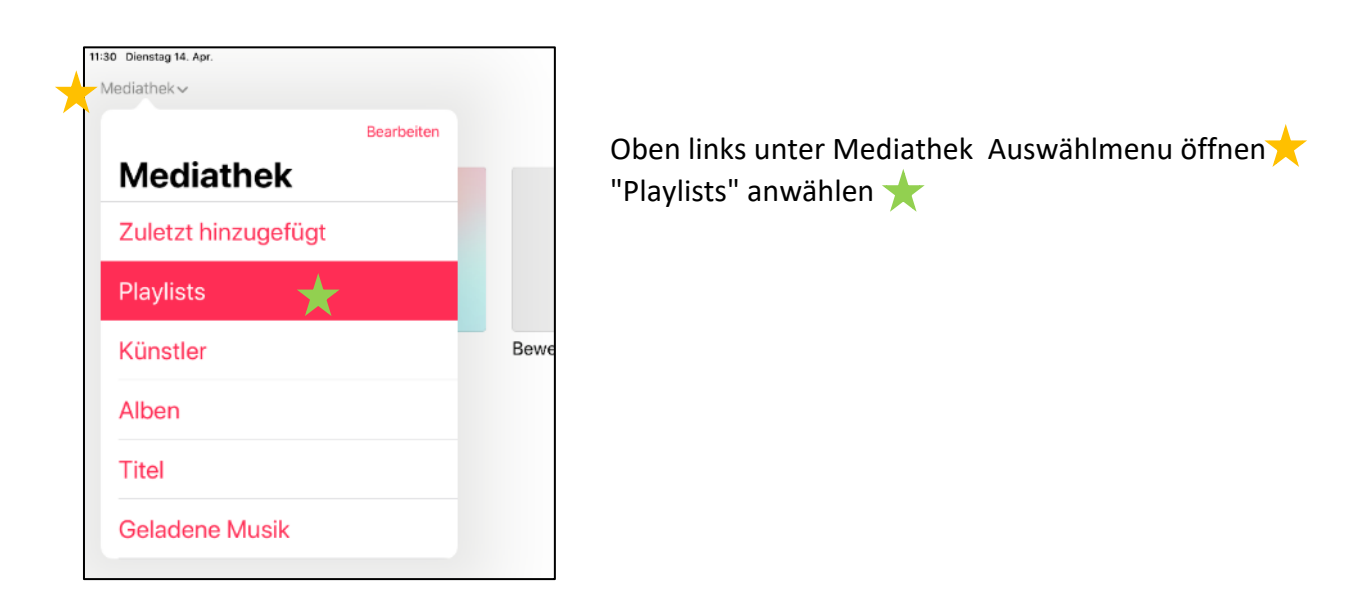

Um eine neue Playlist zu erstellen oben rechts auf "Neu" tippen ★

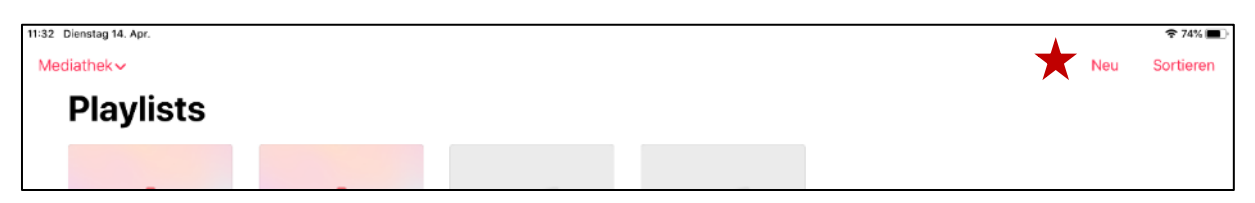

Der neuen Playlist einen aussagekräftigen Namen geben

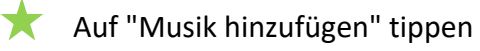

| 11:31 Dienstag 14. Apr. |                   | 중 74% 🔳 |
|-------------------------|-------------------|---------|
| Abbrechen               | Neue Playlist     | Fertig  |
|                         | Name der Playlist |         |
| (                       | Musik hinzufügen  |         |
|                         |                   |         |

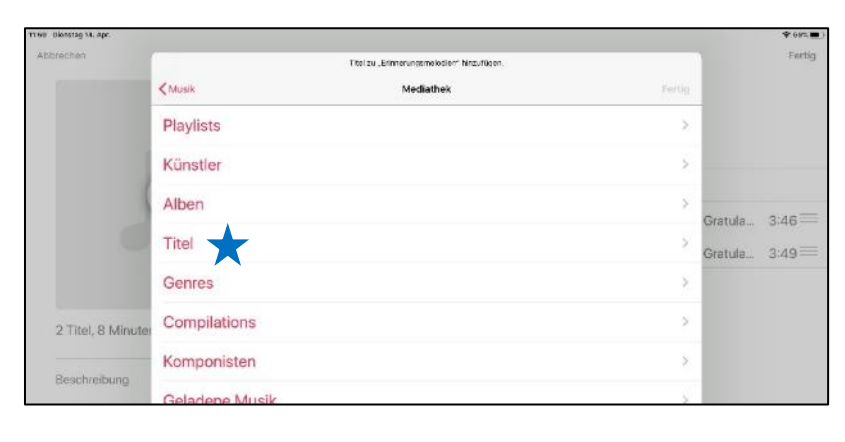

lm neuen Fenster "Mediathek" anwählen.

Auswahl treffen, wie Musiktitel angezeigt werden (z.B. nach Titeln 🗙 ).

| 11:31 Dionstag 14. Apr. |       |          |                                         |                  | \$° /4%.■ |
|-------------------------|-------|----------|-----------------------------------------|------------------|-----------|
| Abbrechen               |       |          | 2 Titel zur neuen Playlist hinzugefügt. |                  | Fertig    |
|                         | < Med | liathek  | Titel                                   | Sortieren Fertig |           |
|                         | v     |          |                                         |                  |           |
|                         | 11    | <b>W</b> | odien                                   | •                |           |
|                         | 1     | E        | zdien                                   | • î              |           |
|                         | 10    | B        | odien                                   | ⊕ :              |           |
|                         | л     | D        | vilan                                   | <b>(</b>         |           |
|                         | 11    | D        | adien                                   |                  |           |
|                         | л     | Li li    | adian                                   | œ₿               |           |
| Beschreibung            |       | B        | Juren                                   | (A)              |           |

Auf Plus tippen (=Haken), <del>\*</del> um Musiktitel auszuwählen.

Auf "Fertig" tippen, ★ um Playlist abzuschliessen.

Die Playlist kann jederzeit bearbeitet werden.

| r1:82 Dienstag 14. Apr.               |             |            |                          |     | \$ 74%.         |
|---------------------------------------|-------------|------------|--------------------------|-----|-----------------|
| Abbrechen                             |             | Net        | e Playlist               | _   | Fertig          |
|                                       | 9           | Erinnerung | smelodien<br>ufügen      | •   |                 |
|                                       | -           | 😑 🖉 📭      |                          | ula | 3:46            |
|                                       |             | 😑 🖉 в      |                          | ula | 3:49            |
| Beschreibung<br>192 Dienstag 14. Apr. |             |            |                          |     | ∳ 243. <b>≣</b> |
| Mediathek~                            |             |            |                          | Neu | Sortieren       |
| Playlists                             |             |            |                          |     |                 |
| ٥                                     | ¢           |            |                          |     |                 |
| Zuletzt hinzugefügt                   | Musikvideos | Bewegen 1  | Erinnerungsmelodi-<br>en |     |                 |

### Anleitung für Android Tablet/Handy (z.B. Samsung):

Vor dem Erstellen der Musiksammlung: Guthaben (Google Play Guthaben) für das Kaufen von Musik erwerben (Kiosk, Grossverteiler usw.) und aufladen.

#### Musik kaufen:

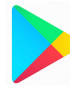

App "Play Store" öffnen.

| nich    | Top-Charts    | Premium | Kategorien | Familie | Empfehlungen | D |
|---------|---------------|---------|------------|---------|--------------|---|
| inde da | as schönste O | utfit   |            |         | 4            | C |

Drei-Strich-Icon antippen, um Menu zu öffnen 🛨

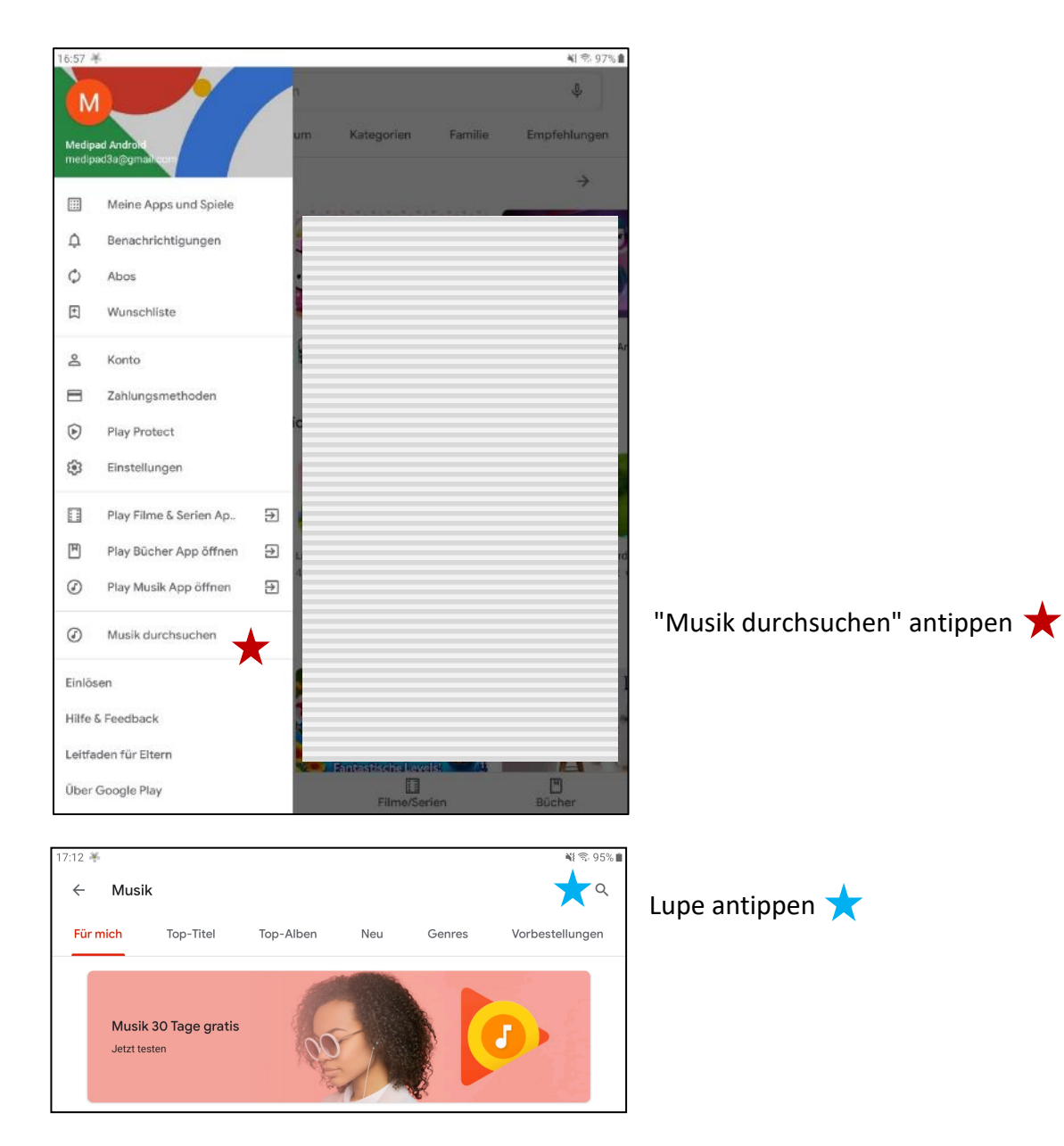

| 17:30 🍝 |                                              |                                                                       | 🕷 🕾 93% 🖿 |                                                                |
|---------|----------------------------------------------|-----------------------------------------------------------------------|-----------|----------------------------------------------------------------|
| ÷       |                                              |                                                                       | ×         |                                                                |
| U       | Munotglöcklein                               |                                                                       |           | Suchbegriff eingeben ★ (Musikstück oder Interpret oder Album). |
|         |                                              |                                                                       |           | Z.B. "Munotglöcklein"                                          |
|         |                                              |                                                                       |           |                                                                |
|         |                                              |                                                                       |           |                                                                |
|         |                                              |                                                                       |           |                                                                |
|         |                                              |                                                                       |           |                                                                |
| (ij)    |                                              | Munotglöcklein                                                        | ***       |                                                                |
| 1 -     | 2 <sup>@</sup> 3 <sup>#</sup> 4 <sup>/</sup> | 5 % 6 <sup>^</sup> 7 <sup>&amp;</sup> 8 <sup>*</sup> 9 <sup>(</sup> 0 | Del       |                                                                |
| q       | w e r                                        | t y u i o p                                                           | ×         |                                                                |
|         | a s d <u>f</u>                               | g h <u>j</u> k l                                                      | ۹ 🗙       |                                                                |
| +       | z x c                                        | v b n m ,! .?                                                         |           | Lupe" antippen                                                 |
| Ctrl    | !#1                                          | English (UK) 🕨 🕀 🖒                                                    | ⊳         |                                                                |

| *           |                                     |   | ¥I 🕾 97% |
|-------------|-------------------------------------|---|----------|
| - Muno      | tglöcklein                          | Q | Ŷ        |
|             | kluosteläsilais                     |   |          |
|             | Munotalöcklein<br>CHF 1.99          |   |          |
| the Period  | Das Munotolöcklein                  |   |          |
| _           | Pas Musataliala                     |   |          |
|             | . Paa kkinataläaklain flaatoimantaR |   |          |
|             | Das klusataläskinin                 |   |          |
| 20.00       | Dae Munotolioeklain                 |   |          |
|             | Das Munstaläablain                  |   |          |
| Spannen met | Dan M. mataliaklain                 |   |          |
| -           |                                     |   |          |

Aus Auswahl ein Album anwählen ★

| 16:58 👾 |                                                 | ¥I 🖘 97% 🕯                        |                                                                              |
|---------|-------------------------------------------------|-----------------------------------|------------------------------------------------------------------------------|
| ~       |                                                 | E 9. :                            |                                                                              |
|         | Wu<br>Various Artists                           |                                   |                                                                              |
|         | 0.0★ Mai 1998 20<br>0 Rezensionen Erschienen TH | D tel                             |                                                                              |
|         | Kostenios testen                                | CHF 14.99                         |                                                                              |
|         | Über dieses Album                               | ben. Erster Monat köstenlös.<br>→ | Musikstück durch tippen auf Musikstück<br>anhören, (empfehlenswert vor Kauf) |
|         | Songs                                           |                                   |                                                                              |
|         | Lu<br>1 Be<br>03:16                             | CHF 1.99                          | Kaufen des Albums oder des einzelnen<br>Stückes durch Tippen auf den         |
|         | Le<br>7 La<br>02:21                             | CHF 1.99                          | Gesamtpreis ★ oder auf den<br>Einzelpreis ★ eines Musikstückes.              |
|         | Munotglöcklein<br>04:56                         | CHF 1.99                          |                                                                              |
|         | 9 Ct<br>02:36                                   | CHF 1.99                          |                                                                              |
|         | Be <sup>**</sup><br>10 Cc<br>02:22              | CHF 1.99                          |                                                                              |
|         | Dt<br>11 H4<br>04/24                            | CHF 1.99                          |                                                                              |

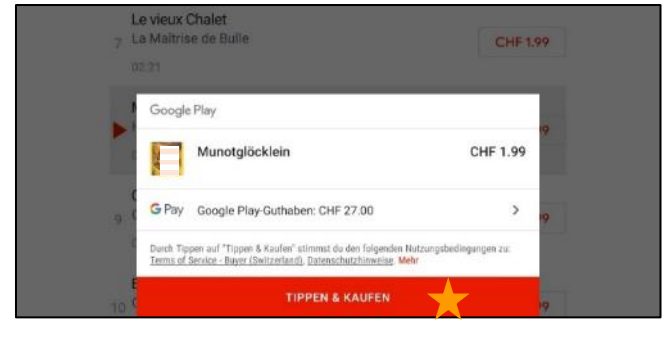

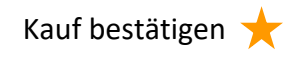

#### **Playliste erstellen:**

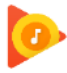

App "Play Musik" öffnen.

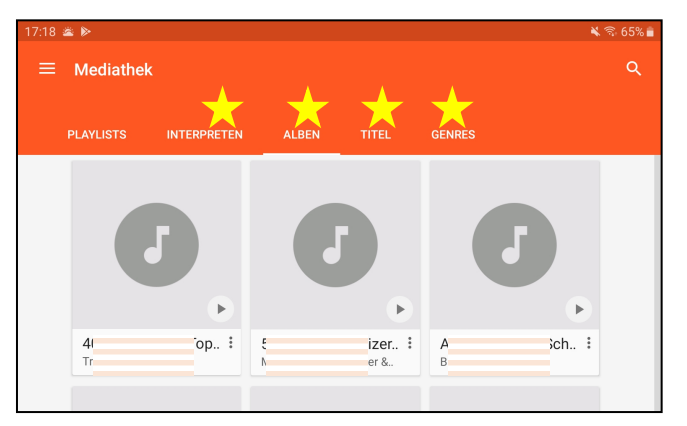

Musikstück suchen 🔶 (unter "Interpreten" oder "Alben" oder "Titel" oder "Genres")

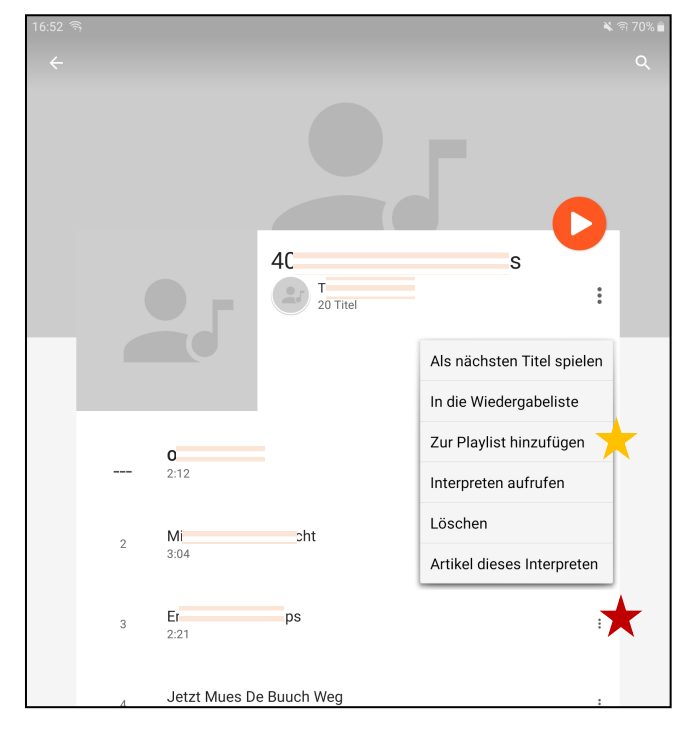

Bei gewünschtem Musikstück auf die drei Punkte tippen 🛨

Im Kontextmenu auf "Zur Playlist hinzufügen" tippen 🔶

Bestehende Playliste anwählen ★

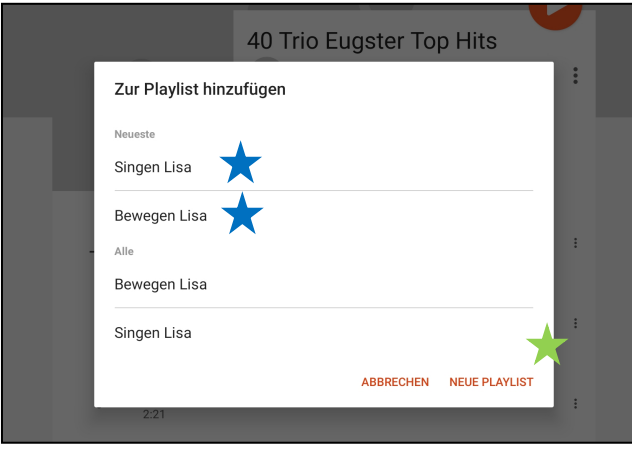

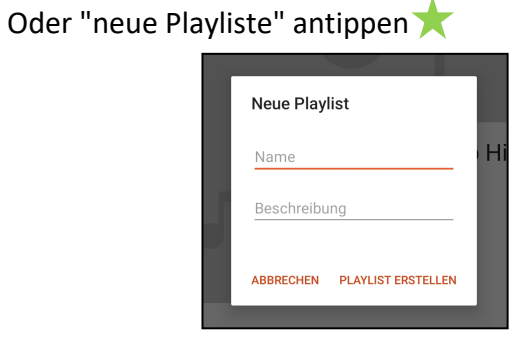

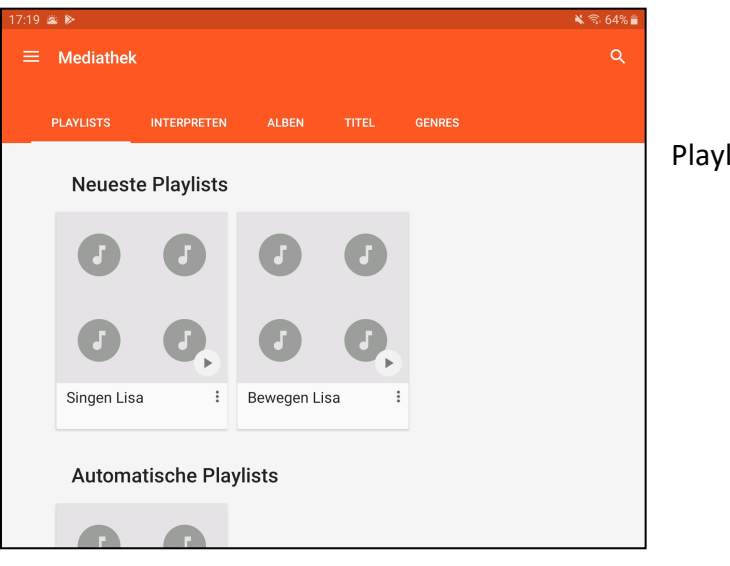

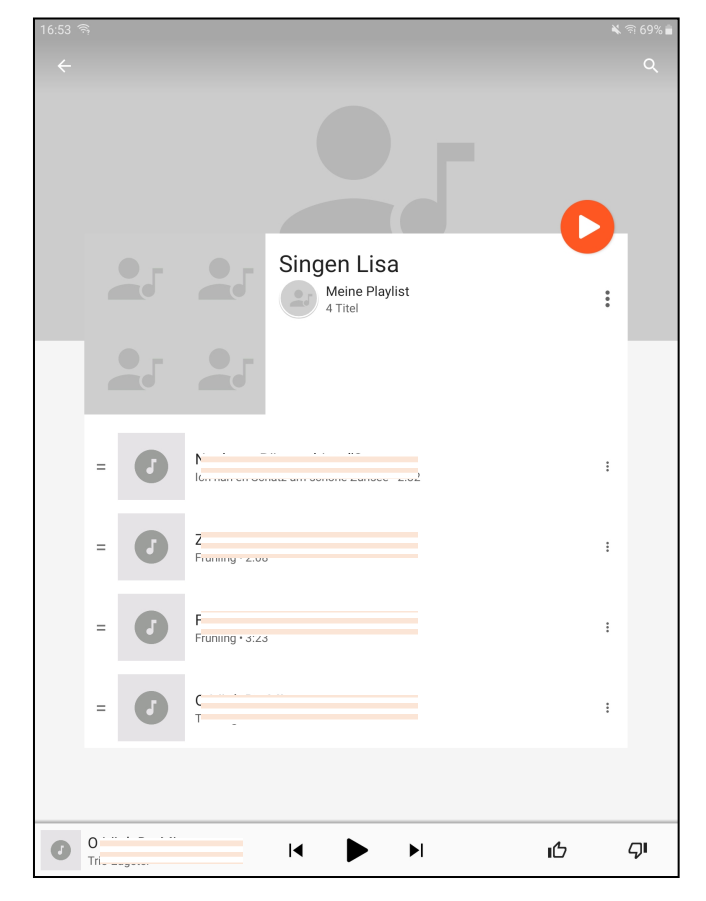

Playlistbeispiele